## Forbes Best-In-State Employers 2021 Award Logo

Use of this logo is available to all USM employees so long as it is/not used in the following manner per our licensing agreement.

Permitted uses of logo (until November 18, 2022):

- Company website
- Print and digital signage
- Official documents
- E-mail signatures
- Social media (organic)

Non-permitted uses of logo:

- Social media (paid)
- Search engine marketing
- Recruitment websites (non-Cornerstone job ads)
- Paid advertising

White square logo

White rectangular logo

Blue square logo

Blue rectangular logo

Black square logo

Black rectangular logo

Logos for e-mail signature (compact)

Square logo for e-mail signature

Rectangular logo for email signature

## How To: Add a signature in Office 365 web

https://support.microsoft.com/en-us/office/create-and-add-an-email-signature-in-outlook-on-the-web-5ff9dcfd-d3f1-447b-b2e9-39f91b074ea3

## How To: Add a signature in Outlook

https://support.microsoft.com/en-us/office/create-and-add-a-signature-to-messages-8ee5d4f4-68fd-464a-a1c1-0e1c80bb27f2

## How To: Add a signature in Outlook for Mac

https://support.microsoft.com/en-us/office/create-and-insert-a-signature-in-outlook-for-macf4d21492-0956-4429-95ad-2769745b539c

For questions or clarification on uses of the logo, contact your HR Partner.